## INSTRUCȚIUNI ACCES RESURSE INFORMATICE ANELIS

Accesul la resursele informatice ANELIS, disponibile prin proiectul ANCS – UEFISCDI, se face prin **username** și **parolă**. Accesul nu mai este condiționat de IP-ul instituției.

Cadrele didactice care doresc să acceseze baza de date Thomson Reuters se pot înregistra pe platforma ANELIS, utilizând adresa de e-mail primită de la universitate.

Înregistrarea se face pe site-ul:

## http://www.anelis.ro/summon/

utilizând **adresa de e-mail primită de la universitate** și completând datele solicitate in ecranul de mai jos:

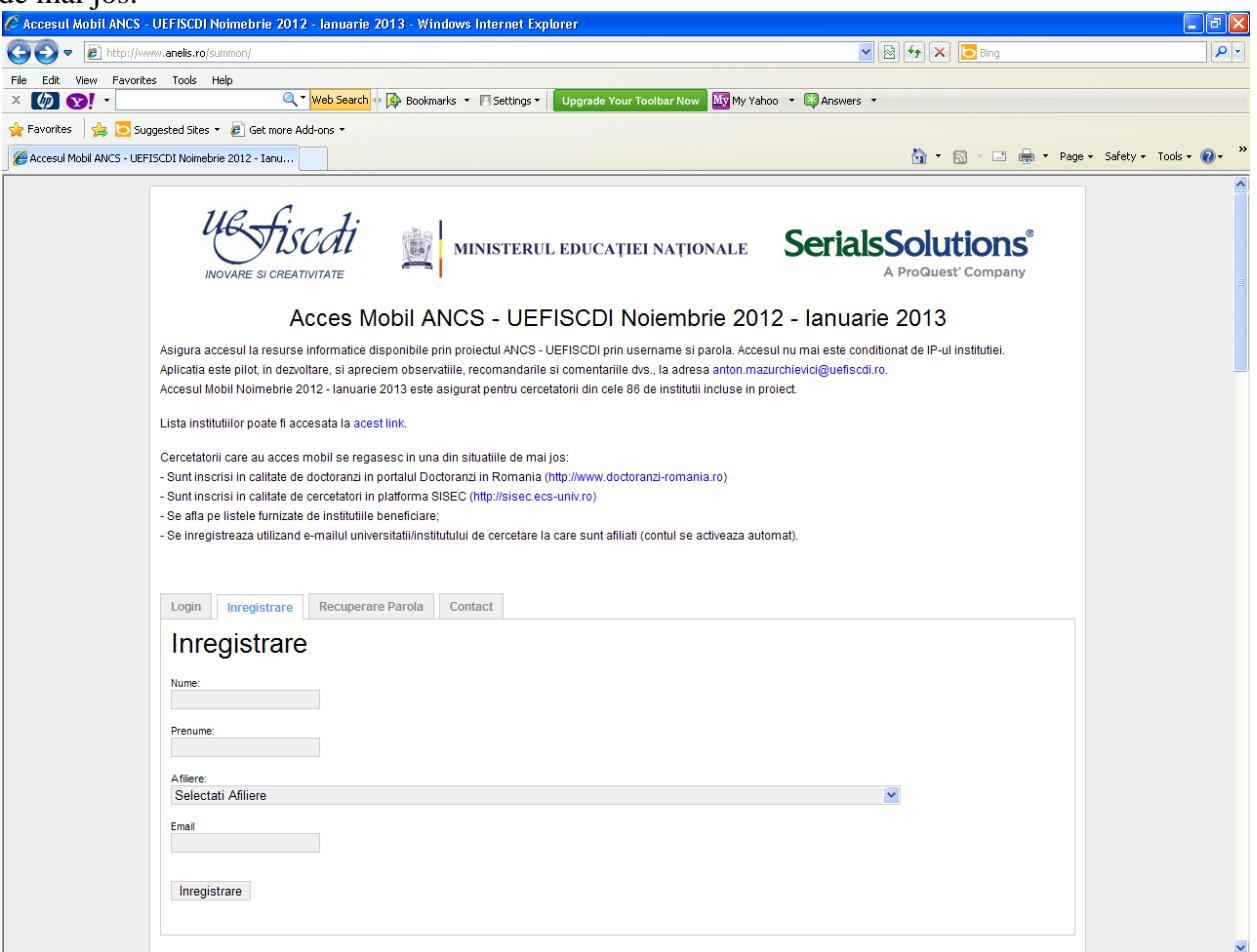

După înregistrare, parola este transmisă pe adresa de e-mail indicată în momentul înregistrării.

După înregistrare, accesul se poate face de pe orice calculator, introducând *user (adresa de mail de la universitate)/parolă (generată de sistem și primită pe mail)*, în ecranul de mai jos:

| 🧭 Accesul Mobil ANCS - UEFISCDI Noimebrie 2012 - Ianuarie 2013 - Windows Internet Explorer        |                             |
|---------------------------------------------------------------------------------------------------|-----------------------------|
| 🔆 🕙 👻 🖹 http://www.anels.ro/summon/                                                               | P-                          |
| File Edit View Fevorites Tools Help                                                               |                             |
| X 🕼 💽 - Q Veb Search 🖗 Bookmarks 🔹 Fil Settings - Upgrade Your Toolbar Now My Vahoo 🔹 🕃 Answers 🔹 |                             |
| 👷 Favorites 🙀 🖻 Suggested Sites * 🔊                                                               |                             |
| Accesul Mobil ANCS - UEFISCDI Nomebrie 2012 - Ianu                                                | Page + Safety + Tools + ญ + |
|                                                                                                   |                             |
| Login                                                                                             |                             |
|                                                                                                   |                             |
| Institutii beneficiare                                                                            | ~                           |

După introducerea user-ului și a parolei se ajunge în următorul ecran:

| 🖉 Serviciu unic de autentific       | are si metacautare in platform       | e de reviste / baze de date - Windows Internet | Explorer                     |                                     |                        |
|-------------------------------------|--------------------------------------|------------------------------------------------|------------------------------|-------------------------------------|------------------------|
| 😋 🕤 🗢 🔛 http://anelis1.su           | mmon.serialssolutions.com.ux418xu6v. | iseaccesscontrol.com/                          |                              | 💌 🗟 🐓 🗙 🔽 Bing                      | P-9                    |
| File Edit View Favorites To         | ols Help                             |                                                |                              |                                     |                        |
| × 🕼 😒! -                            | ح ۲ Web Search                       | 🔶 🖗 Bookmarks 🔹 🖹 Settings 🍨 Upgrade Your To   | oolbar Now 🔤 My Yahoo 🔻 🔯 Ar | iswers 🔹                            |                        |
| 🔆 Favorites   🚔 🢽 Suggested         | Sites 👻 🙋 Get more Add-ons 🕶         |                                                |                              |                                     | »                      |
| Serviciu unic de autentificare si m | etacautare in platfor                |                                                |                              | 😭 * 🔄 × 🖃 * Page :                  | • Safety • Tools • 🞲 • |
|                                     |                                      |                                                |                              | Help   About   Feedback   English 💌 |                        |
|                                     |                                      |                                                |                              |                                     |                        |
|                                     |                                      |                                                |                              |                                     |                        |
|                                     |                                      |                                                |                              |                                     |                        |
|                                     |                                      | RESURSE ELECTRONIC                             | E, PLATFORME DE              |                                     |                        |
|                                     |                                      | DISPONIE                                       | ILE                          |                                     |                        |
|                                     |                                      |                                                |                              |                                     |                        |
|                                     |                                      | Easily discover the worl                       | d of library content         |                                     |                        |
|                                     |                                      | Lasity discover the work                       | d of library content         |                                     |                        |
|                                     |                                      |                                                | Searc                        | n                                   |                        |
|                                     |                                      |                                                | Cautare                      | avansata                            |                        |
|                                     |                                      |                                                |                              |                                     |                        |
|                                     |                                      |                                                |                              |                                     |                        |
|                                     |                                      |                                                |                              |                                     |                        |
|                                     |                                      |                                                |                              |                                     |                        |
|                                     |                                      |                                                |                              |                                     |                        |
|                                     |                                      |                                                |                              |                                     |                        |
|                                     |                                      |                                                |                              |                                     |                        |
|                                     |                                      |                                                |                              |                                     |                        |
|                                     |                                      |                                                |                              |                                     |                        |
|                                     |                                      |                                                |                              |                                     |                        |
|                                     |                                      |                                                |                              |                                     |                        |
|                                     |                                      |                                                |                              |                                     |                        |
|                                     |                                      |                                                |                              |                                     |                        |
|                                     |                                      |                                                |                              |                                     |                        |
|                                     |                                      |                                                |                              |                                     |                        |

Se face click pe **RESURSE ELECTRONICE**, apoi in următorul ecran se selectează <u>Web of</u> <u>Science</u>.

Din acest meniu se pot accesa de asemenea revistele după titlu, ISSN sau în funcție de domeniu.

| 🖉 Full Text Electronic Journ      | nal List - Windows Internet Explorer                                                                                                    |                                            | - 0 🛛                      |
|-----------------------------------|----------------------------------------------------------------------------------------------------|--------------------------------------------|----------------------------|
| 😋 💽 🔻 🙋 http://ux4ll8xu           | i6v.search.serialssolutions.com/                                                                                                    | 💌 🗟 🗲 🗙 🔽 Bing                             | P -                        |
| File Edit View Favorites T        | Tools Help                                                                                                    |                                            |                            |
|                                   | Web Search + 🕼 Bookmarks • 🖻 Settings • Upgrade Your Toolbar Now 🔤 My Yat                                                                                                    | noo 🔻 🔯 Answers 👻                          |                            |
| 🙀 Favorites 🛛 🙀 🢽 Suggeste        | ad Sites 👻 🦉 Get more Add-ons 🝷                                                                                                    |                                            | ×                          |
| Full Text Electronic Journal List |                                                                                                    | 1 • 1 • 1 • 1 • 1 • 1                      | ige • Sarety • Tools • 🕜 • |
|                                   | Acces National Electronic la Literatura Stilntifica de Cercetare - ANE                                                                                                    | LIS E-JOURNAL<br>PORTA                     | L                          |
| _                                 |                                                                                                    | eJournal Portal 360 Link Summon - ANELIS 1 |                            |
|                                   | 4                                                                                                    | English 💌                                  |                            |
|                                   | Find e-journals by title or ISSN                                                                                                    |                                            |                            |
|                                   | Title contains all words                                                                                                    |                                            |                            |
|                                   | Browse e-journals by title                                                                                                    |                                            |                            |
|                                   | 0-9 A B C D E E G H I J K L Y N O P Q B S I U V W X Y Z Other                                                                                                    |                                            |                            |
|                                   | Browse e-journals by subject Browse e-journals by medical subject:                                                                                                    |                                            |                            |
|                                   | Please select a subject category V Search Please select a medical subject category                                                                                                    | ory - 💙 Search                             |                            |
|                                   | Search for keywords in e-resources                                                                                                    |                                            |                            |
|                                   | AIP Complete     American Chemical Society Web Editions                                                                                                    |                                            |                            |
|                                   | American Physical Society Journals     Cambridge University Press, Journals                                                                                                    |                                            |                            |
|                                   | Directory of Open Access Journals     Emerald Management 150                                                                                                    |                                            |                            |
|                                   | Increase in the second second se |                                            |                            |
|                                   | Oxford Journals Full Collection 2012                                                                                                    |                                            |                            |
|                                   | PROLA - Physical Review Online Archive     ProQuest Central                                                                                                    |                                            |                            |
|                                   | ProQuest Dissertations & Theses Open     ProQuest SciTech Collection                                                                                                    |                                            |                            |
|                                   | SAGE Humanities and Social Science Package 2012     Science Magazine                                                                                                    |                                            |                            |
|                                   | ScienceDirect Freedom Collection 2012     Science                                                                                                    |                                            |                            |
|                                   | SpringerLink Contemporary (1997 - Present)     Taylor & Erascia Likray (CBKN 2012)                                                                                                    |                                            |                            |
|                                   | Web of Science     Web article Control Science     Web article Control Science     Web article Control Science                                                                                                    |                                            |                            |
|                                   | • <u>whey-blackwell rull Collection 2013</u>                                                                                                    |                                            | -                          |

În meniul de mai jos, se pot selecta bazele de date Thomson Reuters la care dorim sa avem acces. Dacă selectăm All Databases căutarea se va face în toate bazele de date Thomson.

| Web of Science [v.5.13.1] - Web of Science Core Collection                                  | Home - Windows Internet Explorer                                       |                                                                                    | _ @ 🛛     |
|---------------------------------------------------------------------------------------------|------------------------------------------------------------------------|------------------------------------------------------------------------------------|-----------|
| COO - E http://apps.webofknowledge.com.ux4ll8xu6v.useaccessco                               | ntrol.com/WOS_GeneralSearch_input.do?last_prod=WOS&product=WOS&highlig | hted_tab=WOS&se 💌 🗟 🐓 🗙 🔽 Bing                                                     | P -       |
| File Edit View Favorites Tools Help                                                         |                                                                        |                                                                                    |           |
| × Web Search                                                                                | Bookmarks • El Settings • Upgrade Your Toolbar Now My My Yah           | ooo 🔻 🔯 Answers 👻                                                                  |           |
| Favorites Suggested Sites      E Get more Add-ons                                           |                                                                        | 🏷 y 🖸 y 🗖 🖨 y Dana y Safaty y Too                                                  | k = 🔊 = » |
| Web of Spinners III InCites O Journal Citation Departs O 5                                  | EndNoto®                                                               |                                                                                    |           |
|                                                                                             |                                                                        | əlgirin Vitely Ligilər                                                             |           |
| WEB OF SCIENCE <sup>™</sup>                                                                 |                                                                        |                                                                                    | 25-       |
| Search Web of Science™ Core Collection                                                      | <u> </u>                                                               | My Tools 👻 Search History Marked I                                                 | ist       |
|                                                                                             | All Databases                                                          | Welcome to the new Web of Science! View a brief tutor                              | ial.      |
|                                                                                             | Web of Science <sup>™</sup> Core Collection •                          |                                                                                    |           |
| Desis Secret V                                                                              | Derwent Innovations Index SM                                           |                                                                                    |           |
|                                                                                             | SciELO Citation Index                                                  |                                                                                    |           |
| Example: oil spill* mediterranean                                                           | Learn More                                                             | ✓ Search Check here for tips to<br>improve your sear                               | o<br>ch.  |
|                                                                                             | + Add Another Heid                                                     |                                                                                    |           |
| TIMESPAN    All years  From 1990  to 2014  MORE SETTINGS                                    |                                                                        |                                                                                    |           |
| ► Customer Feedback & Support ► Addi<br>Take advantage of the full functionality in the Web | tional Resources ▶ What's New in W                                     | eb of Science? Customize your Experience <u>Click here</u> for online training mod | ules.     |

Pentru informații suplimentare despre conținutul acestor baze de date se poate face click pe Learn More:

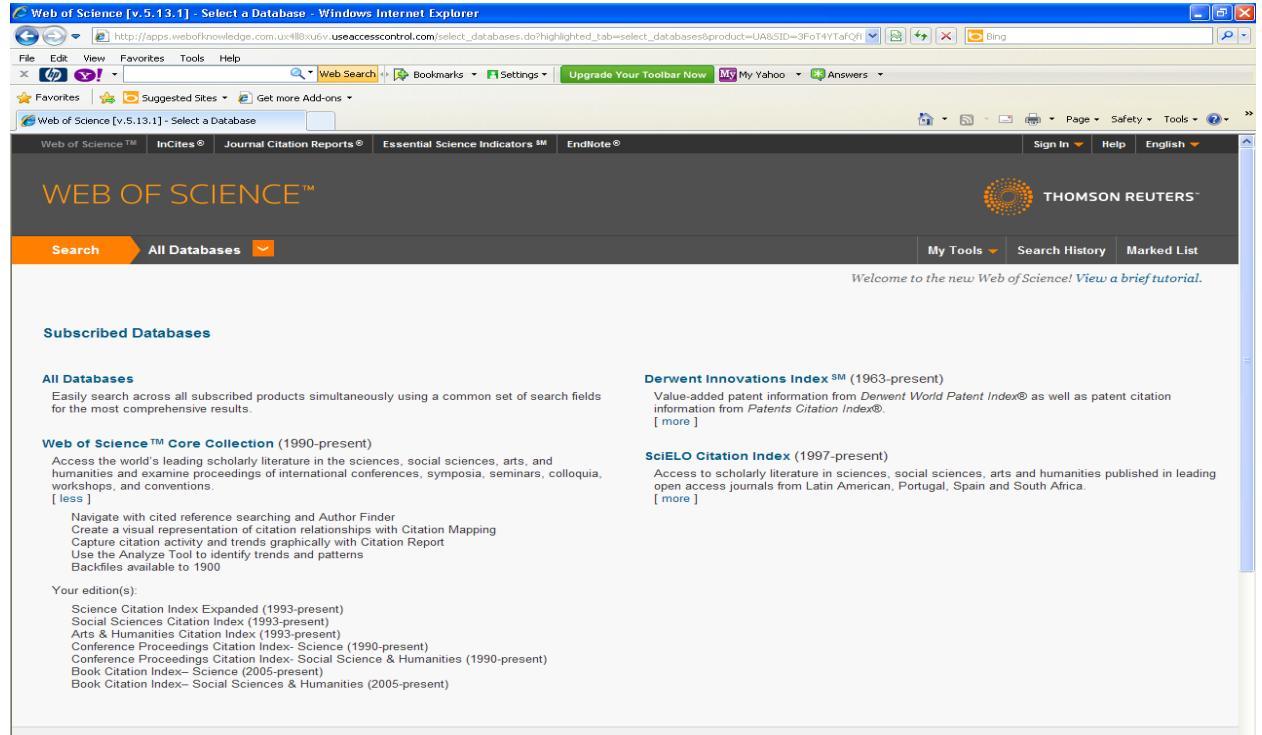

Pentru a căuta în baza de date se alege una dintre opțiunile din ecranul de mai jos:

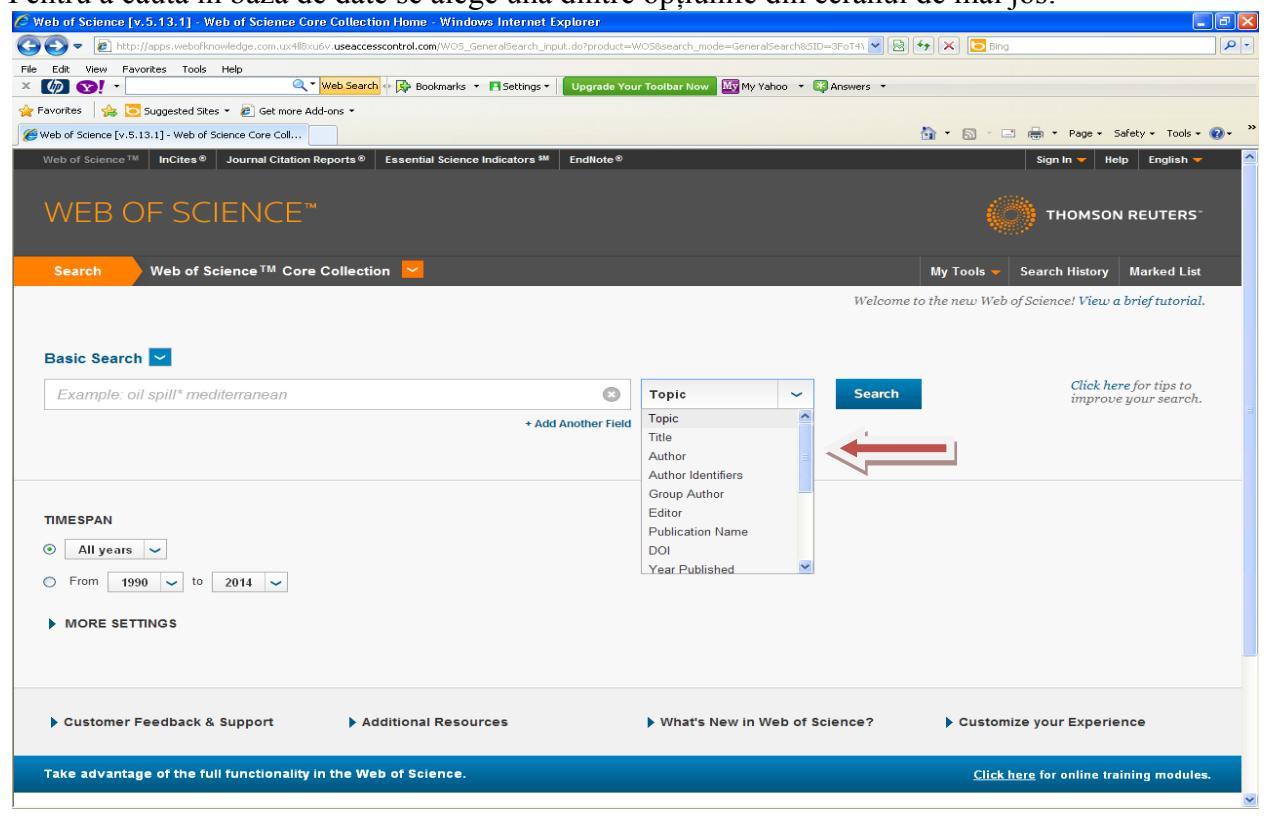

Pentru a căuta o revistă se tastează numele revistei și se selectează Publication Name. Pentru o căutare mai detaliată se poate adăuga un criteriu suplimentar. De asemenea, dacă tastăm click pe butonul *Click here* găsim sugestii privind modalități de căutare avansată.

| 🖉 Web of Science [v, 5, 13, 1] - All Databases Home - Windows Internet Explorer                                     |                                                           |
|----------------------------------------------------------------------------------------------------|-----------------------------------------------------------|
| 🕝 🕞 🔻 🔊 http://apps.webofknowledge.com.ux418xu6v. <b>useaccesscontrol.com</b> /UA_GeneralSearch_Input.do?product=UA | 8.SID=3FoT4YTafQfFmge7pGr8search_mode=Ge 💙 🗟 🐓 🛪 🔽 Bing   |
| File Edit View Favorites Tools Help                                                                                 |                                                           |
| 🗙 🌆 🐼 🔹 🔤 🔍 🔍 Web Search 🕂 🐼 Bookmarks 🔹 🗉 Settings 🔹 Upgrade You                                                   | r Toolbar Now My Yahoo 🔻 🎼 Answers 👻                      |
| 🚖 Favorites 🛛 🚔 💽 Suggested Sites 👻 🙋 Get more Add-ons 👻                                                            |                                                           |
| Heb of Science [v.5.13.1] - All Databases Home                                                                      | 📩 👻 🖂 👘 👘 Page + Safety + Tools + 🕢 + 🦈                   |
| Web of Science TM InCites D Journal Citation Reports Essential Science Indicators M EndNote C                       | Sign In 👻 Help 🛛 English 👻 🤷                              |
| WEB OF SCIENCE <sup>™</sup>                                                                                         |                                                           |
|                                                                                                    | NUL .                                                     |
| Search All Databases 🛩                                                                                              | My Tools 🐱 Search History Marked List                     |
|                                                                                                    | Welcome to the new Web of Science! View a brief tutorial. |
|                                                                                                    |                                                           |
| Basic Search                                                                                                    |                                                           |
|                                                                                                    | Click here for tips to                                    |
| Transylvanian Review                                                                                                | Publication Name                                          |
|                                                                                                    | → Select from Index                                       |
| AND - Example: oil spill* mediterranean                                                                             | Topic - Search                                            |
| AND + Add Another Field Clear All Fields                                                                            | Topic                                                     |
| OR                                                                                                    | Title                                                     |
| NOT                                                                                                    | Author Author Identifiers                                 |
|                                                                                                    | Editor                                                    |
| TIMESPAN                                                                                                    | Group Author                                              |
|                                                                                                    | Publication Name                                          |
| <ul> <li>All years</li> </ul>                                                                                       | DOI<br>Vers Bublished                                     |
| From 1966 v to 2014 v                                                                                               | rear Published                                            |
|                                                                                                    |                                                           |
| MORE SETTINGS                                                                                                    |                                                           |
|                                                                                                    |                                                           |
|                                                                                                    |                                                           |
|                                                                                                    |                                                           |
| Customer Feedback & Support Additional Resources                                                                    | What's New in Web of Science? Customize your Experience   |

Dacă este selectată opțiunea Web of Science Core Collection, pentru a găsi o conferință se tastează numele conferinței și se selectează Conference.

| 🥙 Web of Science [v.5.13.1] - Web of Science Core Collection Home - Windows Internet Explorer                                                                                                    |                                                                          |
|----------------------------------------------------------------------------------------------------|--------------------------------------------------------------------------|
| 🕞 💽 💌 🔊 http://apps.webofknowledge.com.ux480xu6v.useaccesscontrol.com/WOS_GeneralSearch_input.do?product=WOS8SID=3FoT4YTafQfFmge7pGr8search_mode 💌 🔁                                                                                                    | 4 🗙 🖸 Bing 🖉 •                                                           |
| File Edit View Favorites Tools Help                                                                                                    |                                                                          |
| A Company of the sector of the bookmarks * Hisettings* Upgrade Your Toolbar Now wy My Yahoo * Calanswers *                                                                                                    |                                                                          |
|                                                                                                    | 💫 v 🖸 v 🗖 🖨 v Dane v Safety v Tools v 🔍 v                                |
| e webu stellte (r.s. is.) ; webu stellte Oue Statis Constant Constant Const |                                                                          |
|                                                                                                    |                                                                          |
| WEB OF SCIENCE <sup>™</sup>                                                                                                    |                                                                          |
| Search Web of Science TM Core Collection                                                                                                    | My Tools 👻 Search History Marked List                                    |
| Welcome                                                                                                    | to the new Web of Science! View a brief tutorial.                        |
| Basic Search       Image: Conference       Image: Search         European Integration - Between Tradition and Modernity       Image: Conference       Image: Search         + Add Another Field       Image: Add Another Field       Image: Search                                                                                                    | Click here for tips to<br>improve your search.                           |
| TIMESPAN       Image: All years       From       1990       to       Z014   MORE SETTINGS                                                                                                    |                                                                          |
| Customer Feedback & Support     Additional Resources     What's New in Web of Science?     Take advantage of the full functionality in the Web of Science.                                                                                                    | Customize your Experience <u>Click here</u> for online training modules. |

Pentru resurse suplimentare se face click pe Additional Resources de unde se poate accesa **Master Journal List for all Web of Science databases**:

| 🕏 Web of Science [v.5.13.1] - Web of Science Core Collection Home - Windows Internet Explorer                                                                           |                                                  |                                                |
|----------------------------------------------------------------------------------------------------|--------------------------------------------------|------------------------------------------------|
| 😋 💽 🔻 🙋 http://apps.webofknowledge.com.ux4ll8xu6v. <b>useaccesscontrol.com</b> /WO5_GeneralSearch_input.do?product=V                                                    | /OS&search_mode=GeneralSearch&SID=3FoT4\ 💌 🗟 🐓 🗙 | 🔁 Bing 🖉 🗧                                     |
| File Edit View Favorites Tools Help                                                                                                    |                                                  |                                                |
| × 🕼 😒 - Upgrade You                                                                                                    | r Toolbar Now 🔤 My Yahoo 🔹 🔯 Answers 👻           |                                                |
| 🚖 Favorites 🛛 🏡 🔁 Suggested Sites 🔻 🖉 Get more Add-ons 👻                                                                                                    |                                                  |                                                |
| E Web of Science [v.5.13.1] - Web of Science Core Coll                                                                                                    |                                                  | 🖞 🗉 🖶 * Page * Safety * Tools * 🕢 *            |
| Basic Search 🔽                                                                                                    |                                                  | <u> </u>                                       |
| Example: oil spill* mediterranean                                                                                                    | Topic ~ Search                                   | Click here for tips to<br>improve your search. |
| + Add Apother Field                                                                                                    | Topic                                            |                                                |
|                                                                                                    | Title                                            |                                                |
|                                                                                                    | Author                                           |                                                |
|                                                                                                    | Author Identifiers                               |                                                |
|                                                                                                    | Group Author                                     |                                                |
| TIMESPAN                                                                                                    | Publication Name                                 |                                                |
| Ill years                                                                                                    | DOI                                              |                                                |
|                                                                                                    | Year Published                                   |                                                |
| ○ From 1990 ✓ to 2014 ✓                                                                                                    |                                                  |                                                |
| MORE SETTINGS                                                                                                    |                                                  |                                                |
| Customer Feedback & Support<br>Additional Resources<br>Index to Organism Names<br>Science Watch <sup>®</sup><br>Master Journal List for all Web of Science<br>databases | What's New in Web of Science?     C              | ustomize your Experience                       |
| Take advantage of the full functionality in the Web of Science.                                                                                                    |                                                  | <u>Click here</u> for online training modules. |
| ANELIS PLUS                                                                                                    |                                                  | <b>63 Like</b>                                 |
|                                                                                                    |                                                  |                                                |

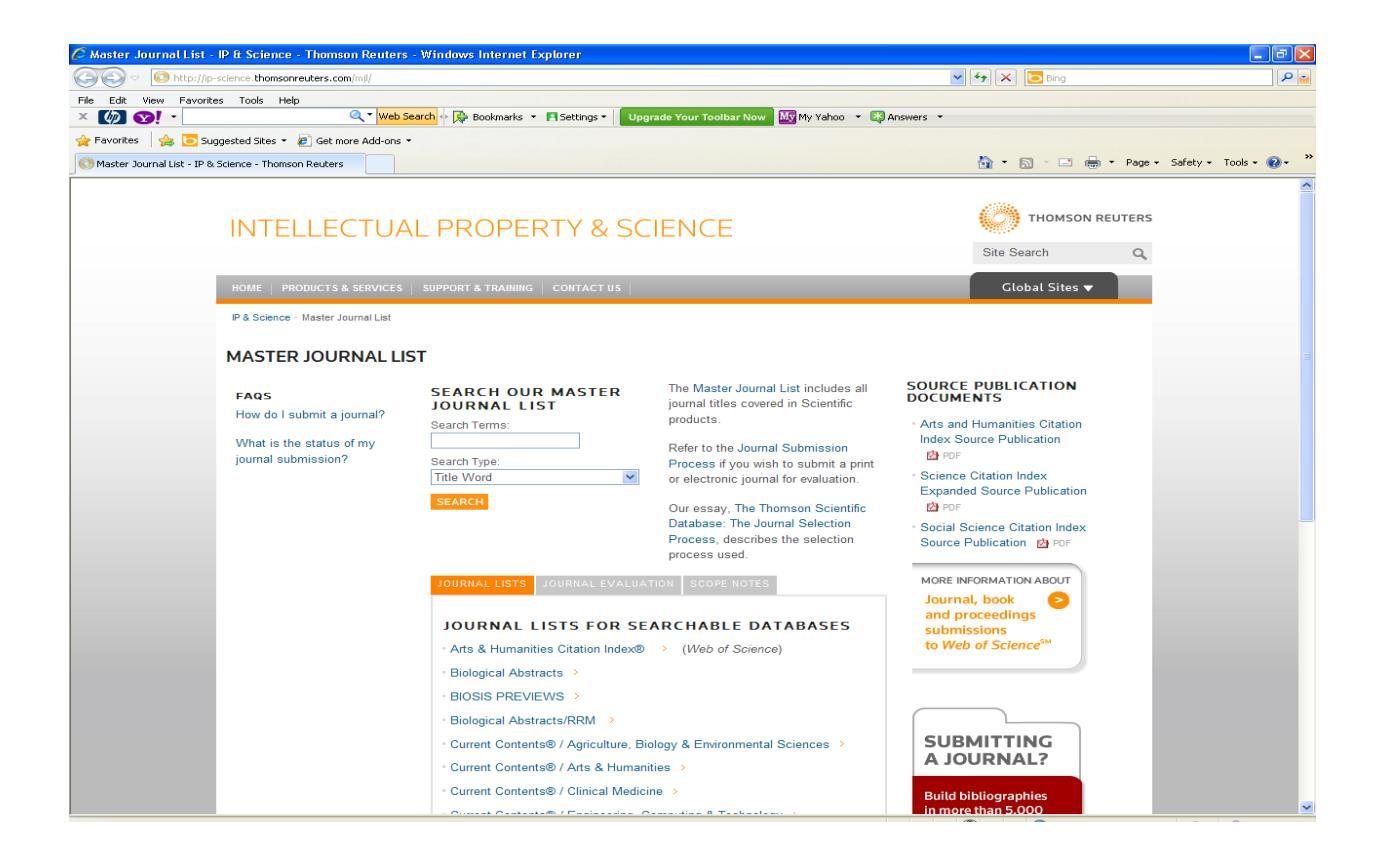